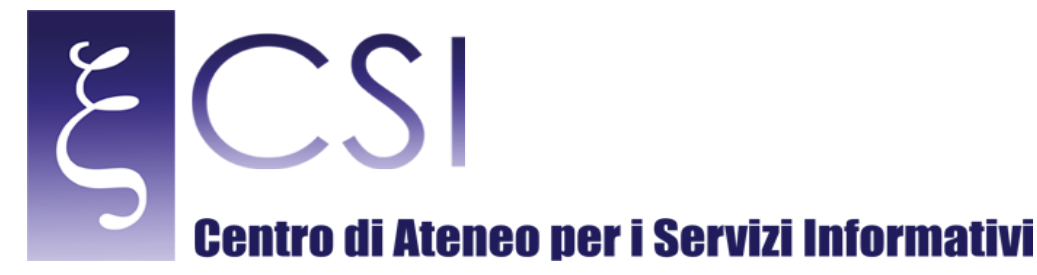

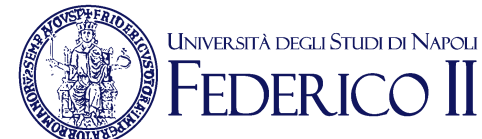

# Wi-Fi Unina - Procedura guidata per Windows 10

# Indice

| Requisiti preliminari                                          | 2 |
|----------------------------------------------------------------|---|
| Attivazione del servizio Wi-Fi                                 | 2 |
| Premessa                                                       | 6 |
| Configurazione per postazioni con Sistema Operativo Windows 10 | 9 |

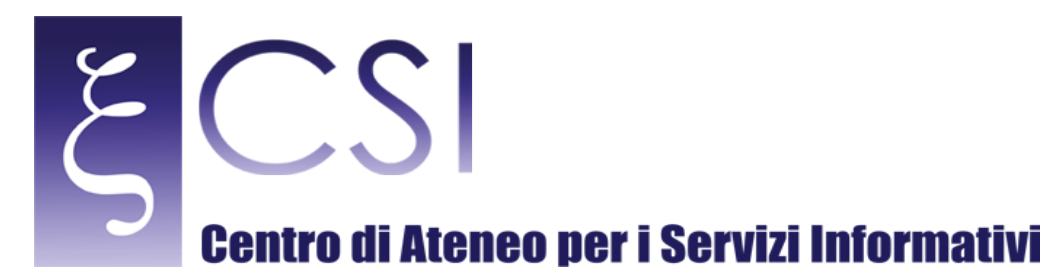

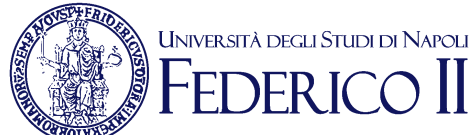

### **REQUISITI PRELIMINARI**

Requisito preliminare per poter usufruire della connessione wireless (Wi-Fi) di Ateneo è il possesso di una casella di posta elettronica (e-mail) del tipo "@unina.it" per il personale docente e tecnico-amministrativo strutturato dell'Ateneo Federico II, oppure del tipo "@studenti.unina.it" per tutti gli studenti iscritti all'Ateneo Federico II, entrambe fornite d'ufficio. Quindi il passo necessario alla fruizione del servizio Wi-Fi è che la casella di posta elettronica DEVE essere preventivamente ATTIVATA (una-tantum) a cura dell'utente. Quindi se la casella di posta elettronica è stata già attivata ed è già in uso il servizio Wi-Fi è stato già automaticamente avviato e fruibile nelle modalità descritte più avanti.

## ATTIVAZIONE DEL SERVIZIO WI-FI

Se invece ancora non si è provveduto ad attivare la casella di posta elettronica personale, è possibile procedere all'attivazione collegandosi all'indirizzo web <u>http://www.unina.it</u> ed entrando in AREA RISERVATA (vedi figura sotto).

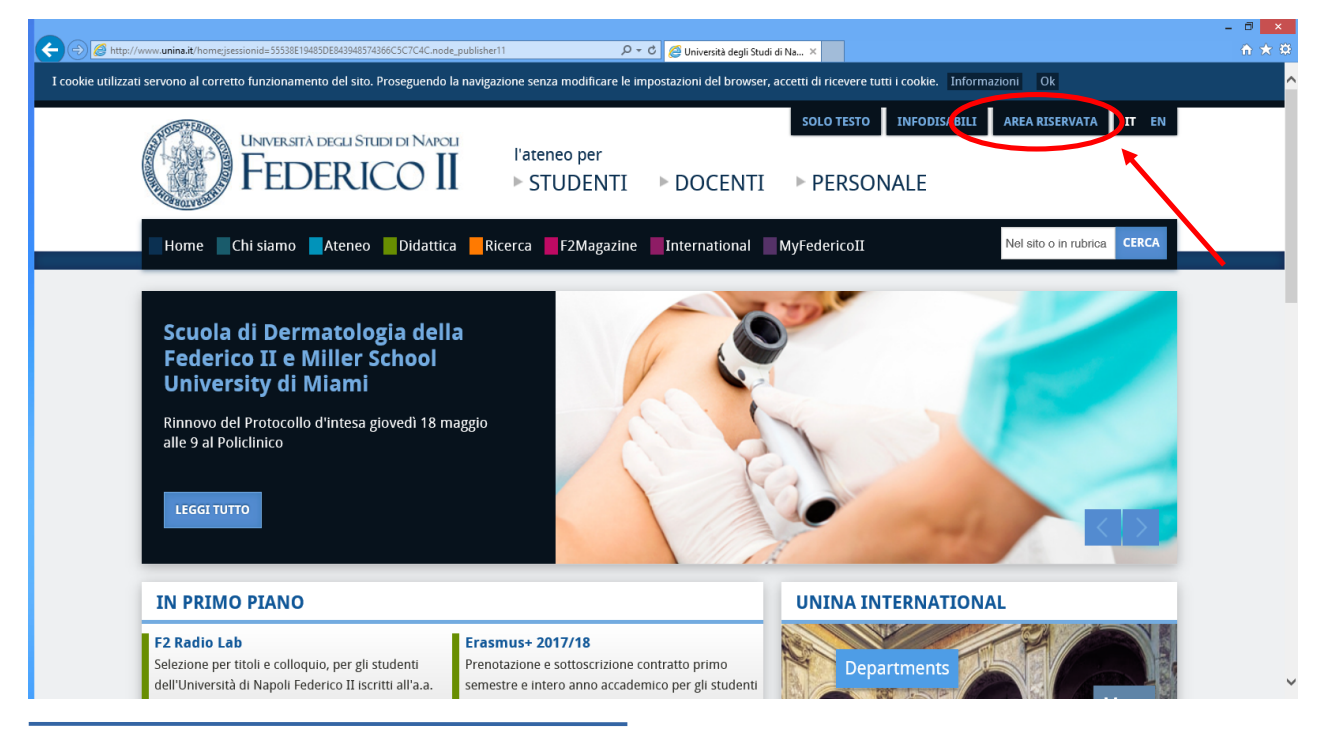

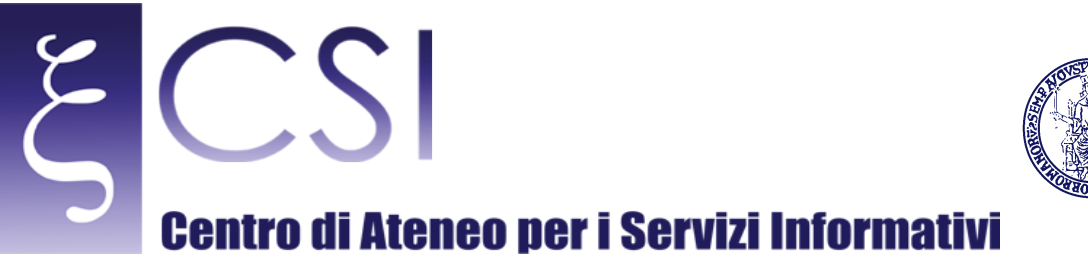

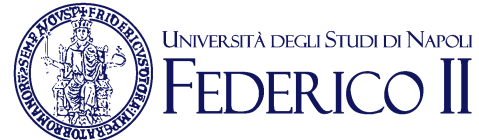

Registrancestynerustade (operance) Margers Registrancestynerustade (operance) Margers Registrancestynerustade (operancestynerustade (operancestynerustad

Alla schermata in figura sotto cliccare su "ATTIVA/RESETTA PASSWORD".

Alla schermata in figura sotto cliccare su "AUTENTICAZIONE CON PUK-PIN".

|                          | P マ 🔒 C OpenAM (Autenticazione)                                                                                               | 🔶 Benvenuto in Unina | × | - 0 <mark>×</mark><br>∩ ★ © |
|--------------------------|----------------------------------------------------------------------------------------------------|----------------------|---|-----------------------------|
| UNIVERSITA<br>NA POLI FE | DEGU STUDI DI<br>DERICO II                                                                                                    |                      | _ |                             |
| Autenti                  | Benvenuto in Unina<br>Autenticazione con Puk-Pin<br>cazione con Puk-Pin (Account di servizio)<br>Autenticazione con posevero) | von strutturati)     |   |                             |
|                          | Autenticazione CNS                                                                                                    |                      |   |                             |
|                          |                                                                                                    |                      |   |                             |
|                          |                                                                                                    |                      |   |                             |
| A GOTARO                 |                                                                                                    |                      |   |                             |
|                          |                                                                                                    |                      |   |                             |
|                          |                                                                                                    |                      |   |                             |

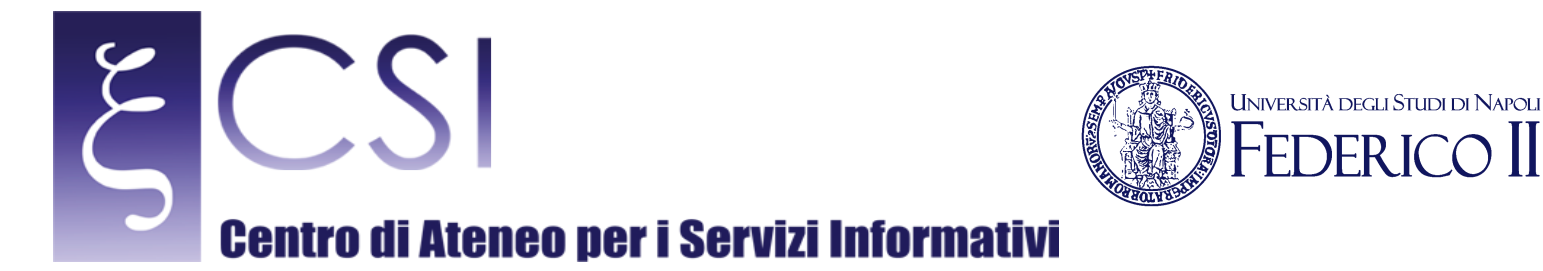

Alla schermata in figura sotto immettere come richiesto il Codice Fiscale e il Puk (per il personale docente e tecnico-amministrativo) oppure il Pin (per gli studenti) e premere il tasto "SUBMIT".

NB: il PUK (per il personale docente e tecnico-amministrativo) è reperibile sul proprio cedolino fino al Marzo 2007, altrimenti se ne può richiedere la rigenerazione tramite richiesta al Contact Center. Il PIN (per gli studenti) invece viene consegnato all'immatricolazione, altrimenti direttamente nella propria Segreteria di competenza.

| C () thtps://www.idm.unins.it/UninaPswMngt/loginPuk |                                                            | ,O → 🚔 C 🧭 OpenAM (Autenticazione) | 🔶 Benvenuto in Unina | × | ń 🛪 🕫 |
|-----------------------------------------------------|------------------------------------------------------------|------------------------------------|----------------------|---|-------|
|                                                     | RSITA <sup>2</sup> DEGLI STUDI DI<br>DLI FEDERICO II       |                                    |                      |   |       |
| 18/1 2/2/201                                        | LOGIN RECOVERY                                             |                                    |                      |   |       |
| 121 12-11.18                                        | Inserisci l'identificativo dell'utente e<br>Codice Fiscale | e fai click su Cerca.              |                      |   |       |
|                                                     | Puk-Pin                                                    | Submit Reset                       |                      |   |       |
|                                                     |                                                            |                                    |                      |   |       |
|                                                     |                                                            |                                    |                      |   |       |
| aur so                                              |                                                            |                                    |                      |   |       |
|                                                     |                                                            |                                    |                      |   |       |
|                                                     |                                                            |                                    |                      |   |       |

Alla schermata in figura sotto cliccare il proprio indirizzo e-mail

| 🐨 🕐 Mitps://www.idm.adl.nail/UninsPsin/Mitgl/user/accounts D* 🖞 🖉 🔶 Bervenuto in Unina X | . n x s |
|------------------------------------------------------------------------------------------|---------|
|                                                                                          |         |
| NAPOLIFEDERICOU                                                                          |         |
|                                                                                          |         |
| Seleziona l'account di cui si vuole cambiare la password.                                |         |
|                                                                                          |         |
| Email Nome Cognome Codice Fiscale Ruolo WiFi                                             |         |
| xxx.yyy@unina.it xxx yyy XXXYY12Z34W123Y Personale tecnico amm.vo                        |         |
|                                                                                          |         |
|                                                                                          |         |
| Logout                                                                                   |         |
|                                                                                          |         |
|                                                                                          |         |
|                                                                                          |         |
|                                                                                          |         |
|                                                                                          |         |
|                                                                                          |         |
|                                                                                          |         |
|                                                                                          |         |
|                                                                                          |         |
|                                                                                          |         |
|                                                                                          |         |
|                                                                                          |         |

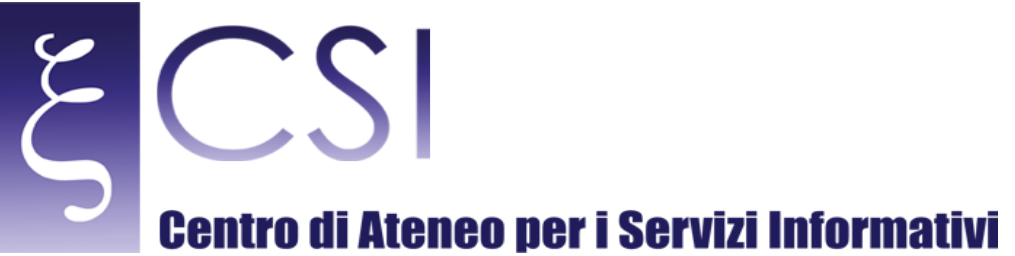

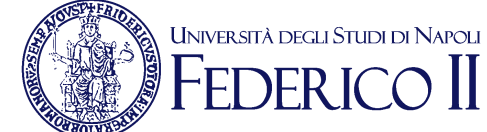

Alla schermata in figura sotto inserire una nuova password (almeno di 8 caratteri e non sono consentiti il proprio nome o cognome e le lettere accentate), confermarla e poi cliccare "SALVA".

|            | VERSITA <sup>7</sup> degu STUDI di<br>POLI FEDERICO II |  |
|------------|--------------------------------------------------------|--|
|            | Cambio password                                        |  |
|            | Inserisci la nuova password                            |  |
|            | NewPassword :                                          |  |
|            | Confirm Password :                                     |  |
|            |                                                        |  |
|            | Logout                                                 |  |
|            |                                                        |  |
| - VAN BURN |                                                        |  |
|            |                                                        |  |
|            |                                                        |  |
|            |                                                        |  |
|            |                                                        |  |

Alla schermata in figura sotto cliccare "LOGOUT", l'operazione è terminata e contemporaneamente risulteranno attivate sia la casella di posta elettronica che il servizio Wi-Fi.

|                                                             |                                  |   | - 0 × |
|-------------------------------------------------------------|----------------------------------|---|-------|
| https://www.idm.unins.it/UninaPswMngt/users/accounts/11form | ,O + ≅ C . ♦ Benvenuto in Unina  | × | n x v |
|                                                             |                                  |   |       |
|                                                             |                                  |   |       |
|                                                             |                                  |   | =     |
|                                                             | Successo                         |   |       |
| / Z/ Distriction & N                                        | Password modificata con successo |   |       |
|                                                             | Logout                           |   | _     |
|                                                             |                                  |   |       |
|                                                             |                                  |   |       |
|                                                             |                                  |   |       |
|                                                             |                                  |   |       |
|                                                             |                                  |   |       |
|                                                             |                                  |   |       |
|                                                             |                                  |   |       |
|                                                             |                                  |   |       |
|                                                             |                                  |   |       |
| A NOTAXON                                                   |                                  |   |       |
| A CULLY C                                                   |                                  |   |       |
|                                                             |                                  |   |       |
|                                                             |                                  |   |       |
|                                                             |                                  |   |       |
|                                                             |                                  |   |       |
|                                                             |                                  |   |       |
|                                                             |                                  |   |       |

NB: Per qualsiasi problema tecnico, è possibile richiedere un appuntamento con gli operatori del CSI attraverso il sito <u>http://www.sesamo.unina.it</u>, oppure è possibile inviare un messaggio di posta elettronica all'indirizzo <u>contactcenter@unina.it</u>.

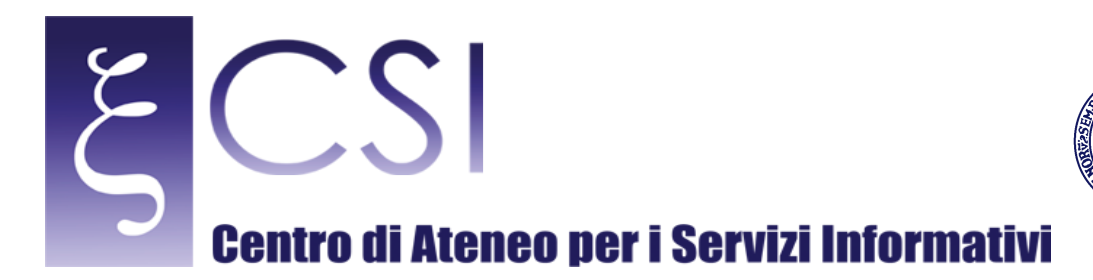

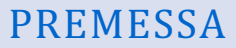

Con le ultime versioni di Windows 10 il problema della configurazione manuale della connessione wireless non si pone più. Basta semplicemente:

Università degli Studi di Napoli

**DFR** 

1. Cliccare col tasto sinistro sull'icona Notifiche,

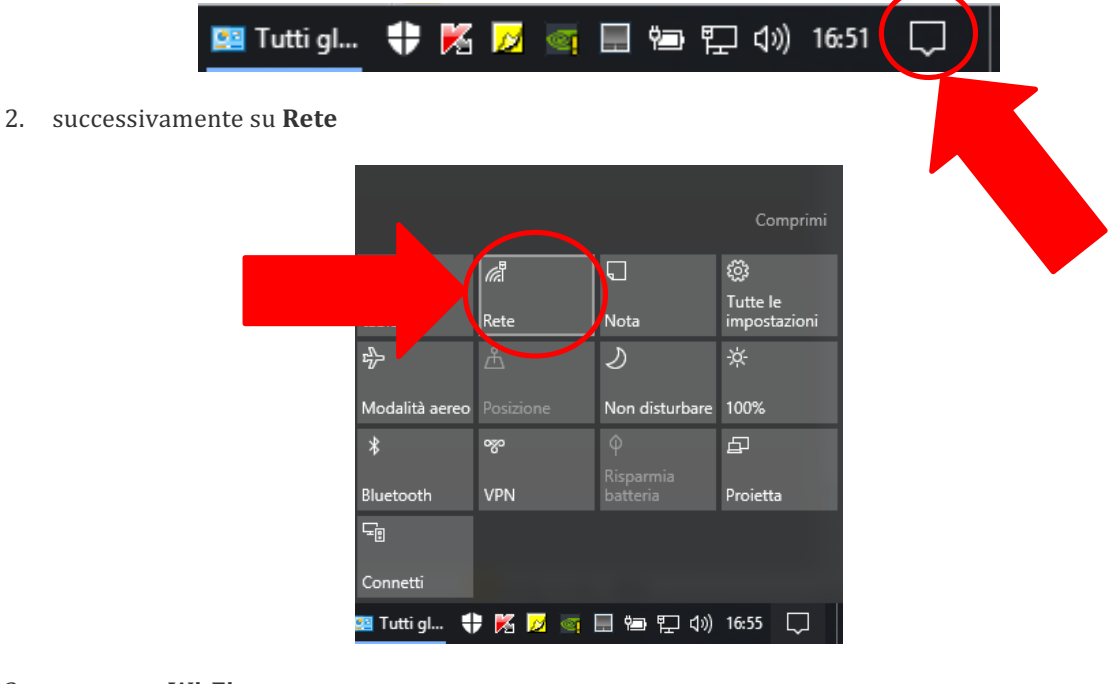

3. ancora su Wi-Fi.

| Impostazion | i di rete                        |
|-------------|----------------------------------|
|             | n<br>Dodalità                    |
| Tutti gl    | aereo<br>  🌠 💋 🧃 🗔 📾 🐑 🕼 16:58 📿 |

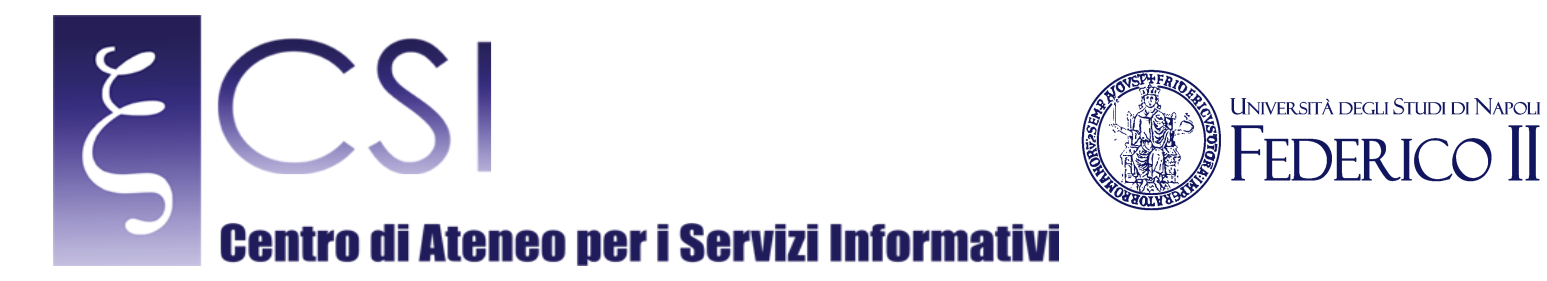

4. selezionare tra le reti disponibili il SSID "Wi-Fi\_Unina".

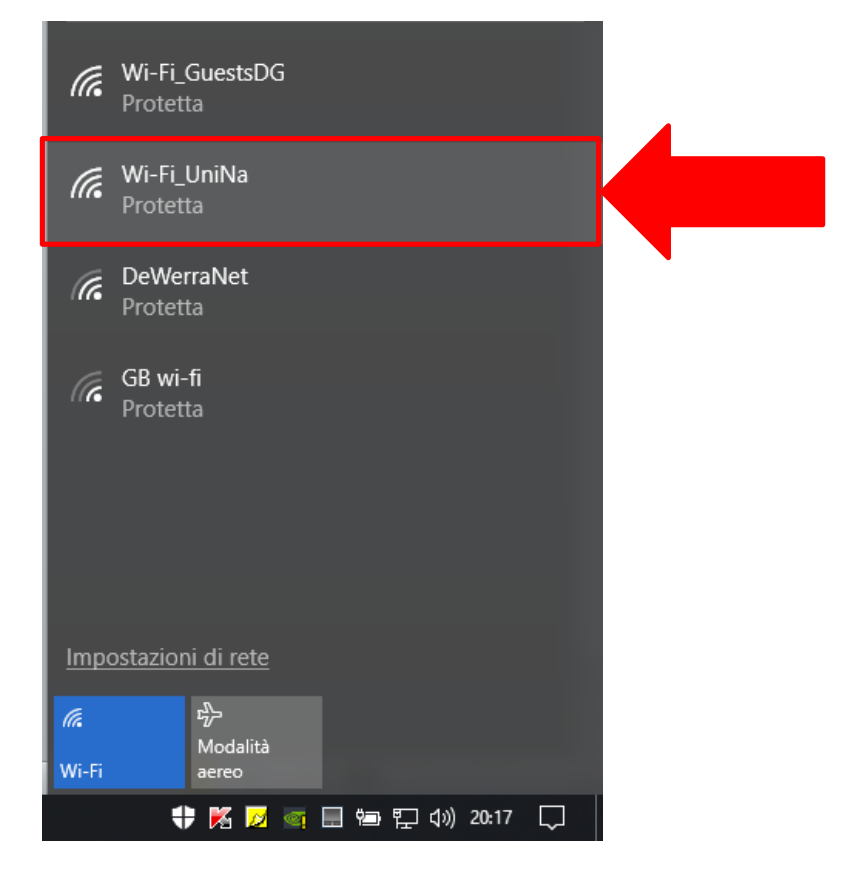

5. cliccare sul pulsante "Connetti"

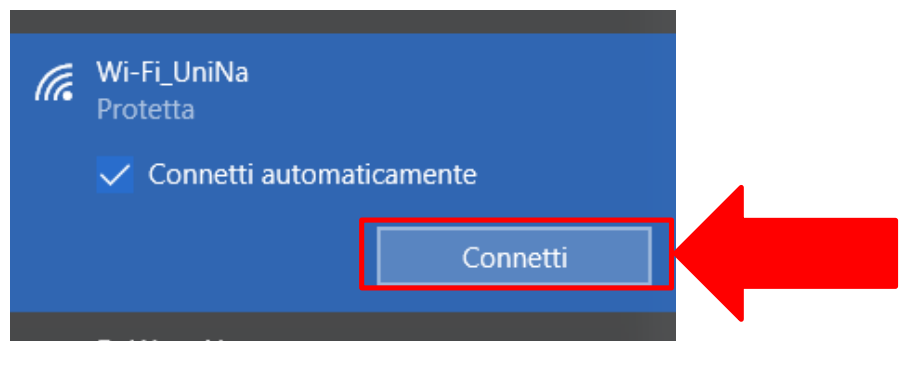

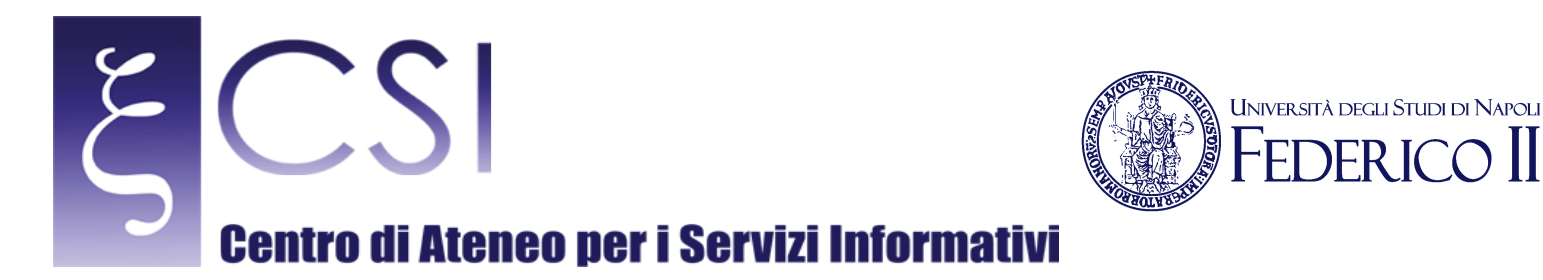

6. immettere le credenziali di posta elettronica Unina e cliccare su OK

| Sicurezza | di Windows  |         | × |
|-----------|-------------|---------|---|
| Acced     | i           |         |   |
| 8         | Nome utente |         |   |
|           | Password    |         |   |
|           | Dominio:    |         |   |
|           | ОК          | Annulla |   |
|           |             |         |   |

Esistono casi, però, in cui la procedura non è così immediata in quanto la rete wireless di Ateneo è configurata per supportare WPA-Enterprise e TKIP rispettivamente come tipo di sicurezza e come tipo di crittografia, mentre Windows 10 ha sostituito la protezione dell'accesso con WPA2-Enterprise e la cifratura con AES, eliminando qualsiasi possibilità di utilizzare i precedenti protocolli.

La procedura seguente, pur essendo orientata per utenti esperti, è descritta passo passo e richiede un po' di pazienza per consentire lo "sblocco" dei precedenti protocolli e, quindi, il loro utilizzo.

I due step che la costituiscono consentono di effettuare, in prima battuta, la normale configurazione di una rete Wi-Fi e, successivamente, la modifica manuale dei parametri segnalati poc'anzi.

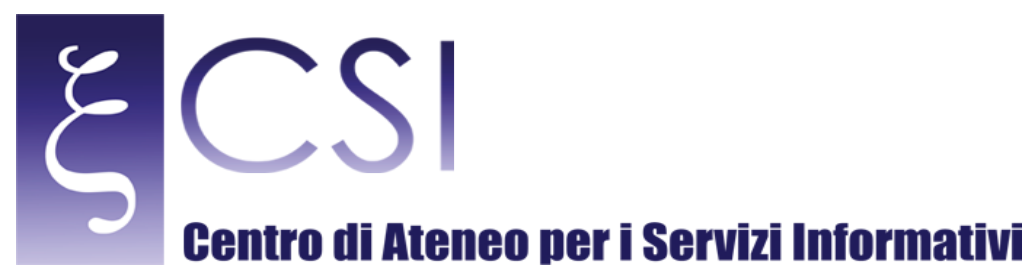

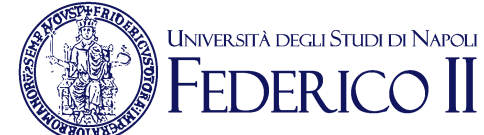

# CONFIGURAZIONE PER POSTAZIONI CON SISTEMA OPERATIVO WINDOWS 10

A. Cliccare col **tasto destro** sul pulsante **Start** e selezionare la voce Pannello di Controllo (fig. 1) [verrà aperta la finestra Pannello di controllo]

| Programmi e funzionalità            |
|-------------------------------------|
| Centro PC portatile                 |
| Opzioni spegnimento                 |
| Visualizzatore eventi               |
| Sistema                             |
| Gestione dispositivi                |
| Connessioni di rete                 |
| Gestione disco                      |
| Gestione computer                   |
| Windows PowerShell                  |
| Windows PowerShell (amministratore) |
| Gestione attività                   |
| Pannello di controllo               |
| Esplora file                        |
| Cerca                               |
| Esegui                              |
| Chiudi o disconnetti >              |
| Desktop                             |
| O []] 🔁 Henne 🔁 Comp 🔁 Cila         |

Figura 1: Menù Start

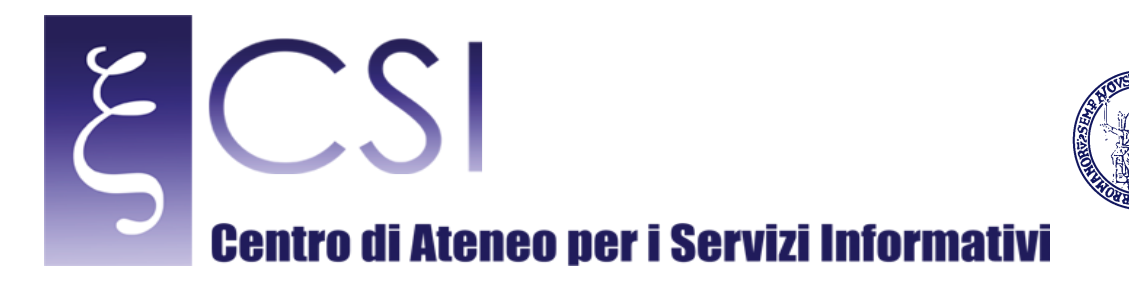

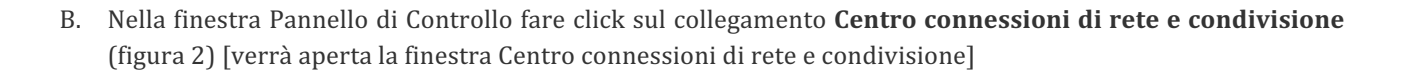

Università degli Studi di Napoli

**SFR I** 

Ι

 $\bigcirc$ 

| ti gli elementi del Pannello di control | lo                                        |                                | ~ ∂      |
|-----------------------------------------|-------------------------------------------|--------------------------------|----------|
|                                         |                                           | Visualizza per:                | lcone pi |
| a geografica                            | ASUS Smart Gesture                        | 📢 Audio                        |          |
| kup e ripristino (Windows 7)            | Barra delle applicazioni ed esplorazio    | 🔥 Caratteri                    |          |
| tro accessibi                           | 🕎 Centro connessioni di rete e condivis   | 🖳 Centro PC portatile Windows  |          |
| inessione RemoteApp e desk Jp           | 🏘 Crittografia unità BitLocker            | 🚱 Cronologia file              |          |
| positivi e stampanti                    | <ul> <li>Flash Player (32 bit)</li> </ul> | Gestione colori                |          |
| tione dispositivi                       | 鳃 Grafica HD Intel®                       | 🔩 Gruppo Home                  |          |
| jua                                     | Mouse                                     | 🔏 Opzioni di indicizzazione    |          |
| ioni Internet                           | 🗃 Opzioni risparmio energia               | 🛃 Pannello di controllo NVIDIA |          |
| gramma per il miglioramento dei         | Programmi e funzionalità                  | 🐻 Programmi predefiniti        |          |
| istino                                  | 📧 Risoluzione dei problemi                | 🛄 Schermo                      |          |

Figura 2: Pannello di Controllo

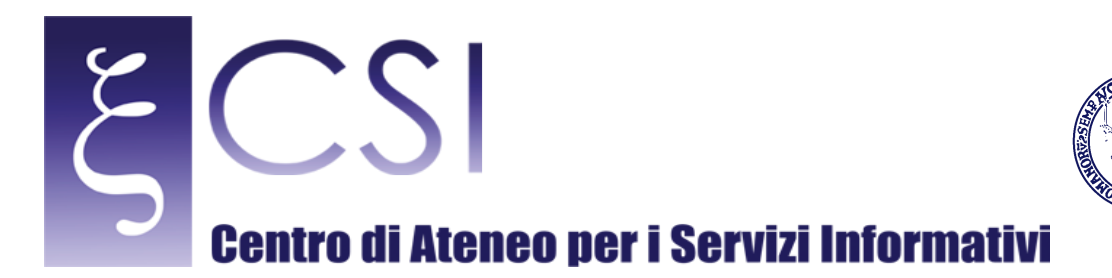

C. Nella finestra *Centro connessioni di rete e condivisione* fare click sul collegamento *Configura nuova connessione o rete* (figura 3) [verrà aperta la finestra *Configura nuova connessione o rete*]

| Centro connessioni di rete e conc                 | livisione                                                                                                    |
|---------------------------------------------------|----------------------------------------------------------------------------------------------------|
| ← → · · ↑ 🔽 · Pannello d                          | controllo 🔸 Tutti gli elementi del Pannello di controllo 🔸 Centro connessioni di rete e condivisione                                                 |
| Pagina iniziale Pannello di<br>controllo          | Visualizzare le informazioni di base sulla rete e configurare le connessioni                                                                         |
| controllo                                         | Visualizza reti attive                                                                                                    |
| Modifica impostazioni scheda                      | Nessuna connessione attiva ad alcuna rete.                                                                                                    |
| Modifica impostazioni di<br>condivisione avanzate | Modifica impostazioni di rete                                                                                                    |
|                                                   | Configura nuova connessione o rete<br>Configurare una connessione a banda larga, remota o VPN oppure configurare un router o un<br>punto di accesso. |
|                                                   | Risoluzione problemi<br>Eseguire la diagnosi e la correzione di problemi di rete oppure ottenere informazioni per la<br>risoluzione dei problemi.    |

Università degli Studi di Napoli

EDFRI

Figura 3: Finestra Centro connessioni di rete e condivisione

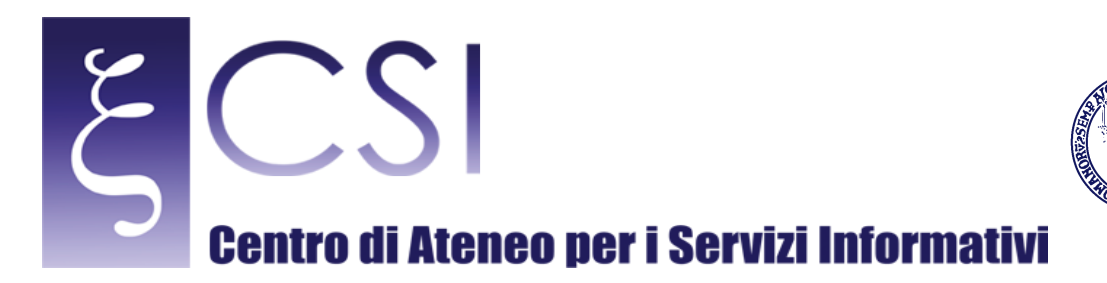

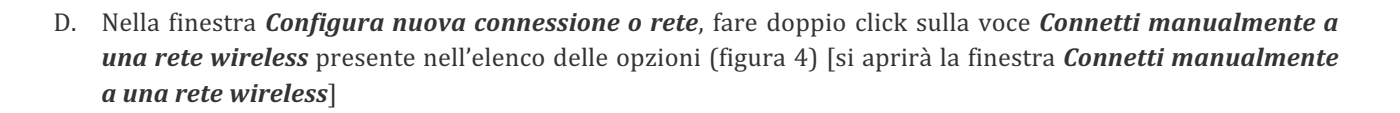

UNIVERSITÀ DEGLI STUDI DI NAPOLI

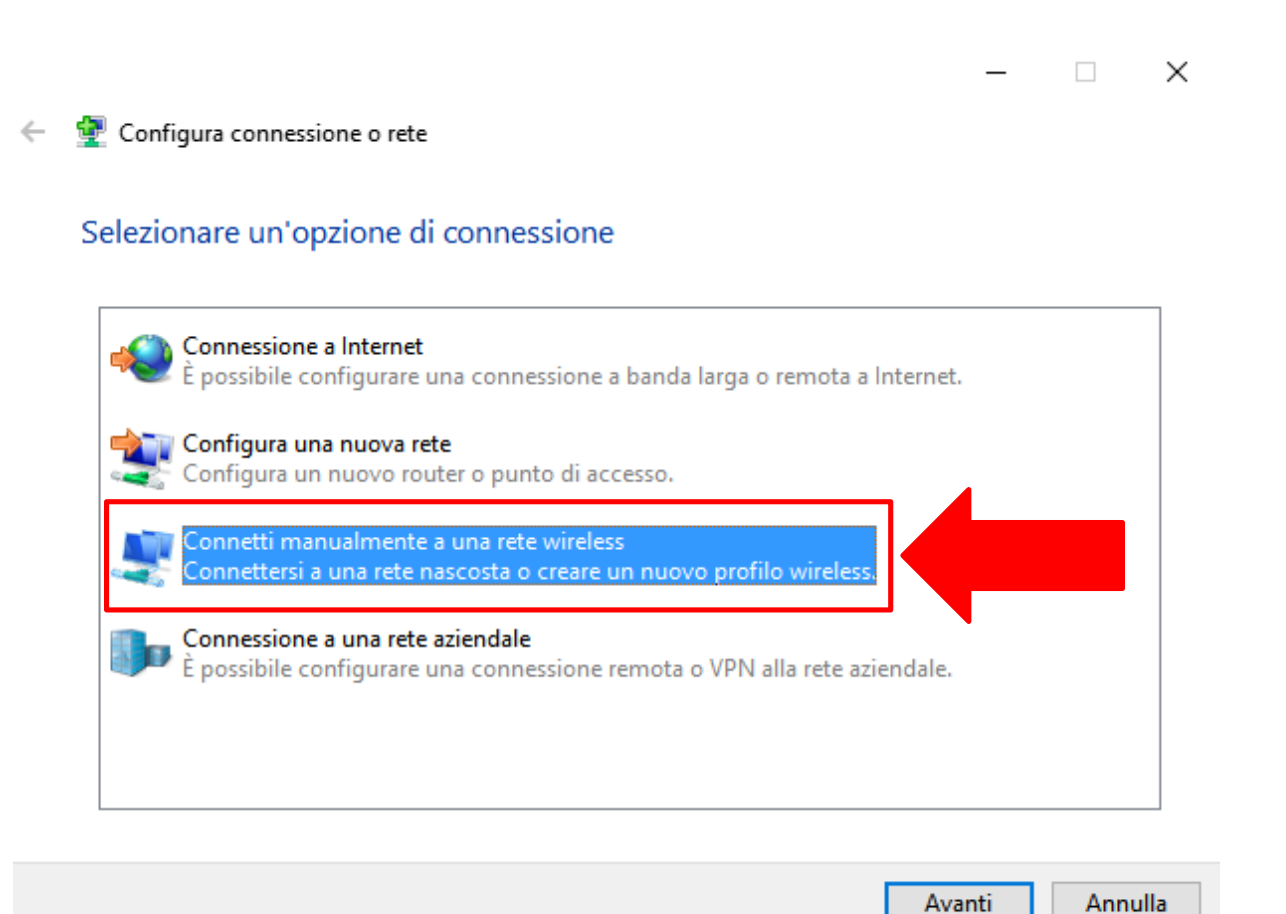

Figura 4: Configura nuova connessione o rete

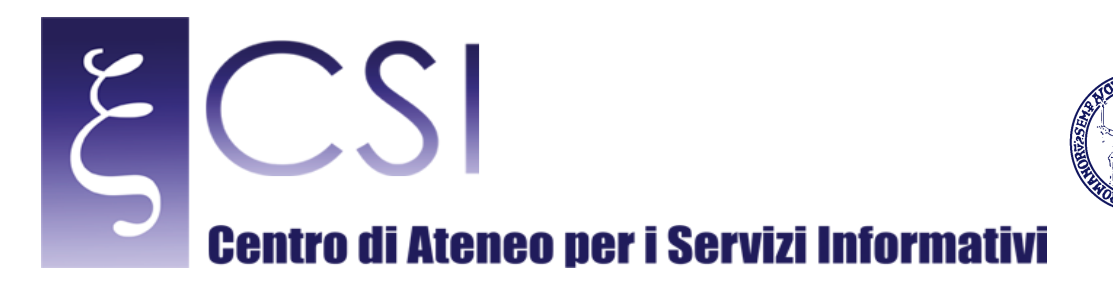

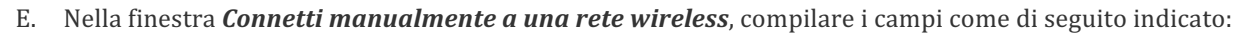

- NOME DI RETE = Wi-Fi\_UniNa
- per il campo TIPO DI SICUREZZA selezionare l'opzione WPA2-Enterprise

Selezionare le rimanenti impostazioni come illustrato in figura 5:

- AVVIA QUESTA CONNESSIONE AUTOMATICAMENTE = SI
- CONNETTI ANCHE SE LA RETE NON STA TRASMETTENDO = NO

fare click sul pulsante **AVANTI**: [comparirà, all'interno della stessa finestra il messaggio **Aggiunta di Wi-Fi\_UniNa completata**]

- 🗆 X

Università degli Studi di Napoli

**SFR I** 

🔶 👲 Connetti manualmente a una rete wireless

#### Immettere le informazioni relative alla rete wireless che si desidera aggiungere

| Nome di rete:                                    | Wi-Fi_UniNa                                               |                                      |
|--------------------------------------------------|-----------------------------------------------------------|--------------------------------------|
| Tipo di sicurezza:                               | WPA2-Enterprise                                           | ~                                    |
| Tipo di crittografia:                            | AES                                                       | $\sim$                               |
| Chiave di sicurezza:                             |                                                           | Nascondi caratteri                   |
| 🗹 Avvia questa conness                           | ione automaticamente                                      |                                      |
| Connetti anche se la r<br>Avviso: la selezione d | ete non sta trasmettendo<br>i questa opzione potrebbe con | npromettere la privacy del computer. |
|                                                  |                                                           |                                      |
|                                                  |                                                           | Augsti                               |

Figura 5: Finestra Connetti manualmente a una rete wireless

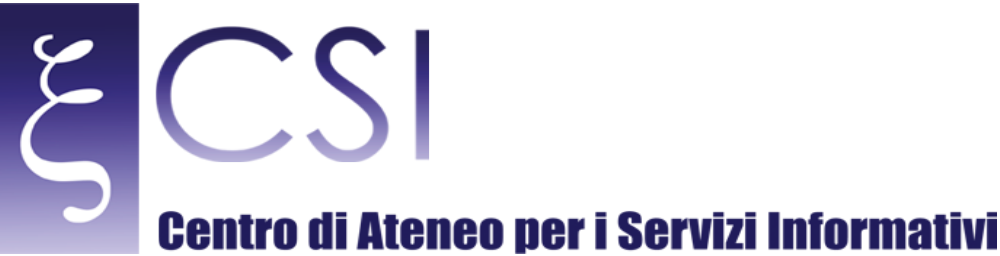

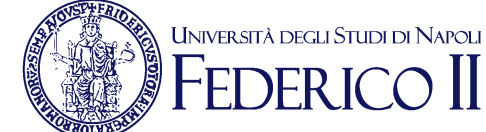

F. Nella finestra *Connetti manualmente ad una rete wireless*, fare click sulla voce **Cambia impostazioni di connessione** (figura 6): [si aprirà la finestra *Wi-Fi\_UniNa Proprietà rete wireless*]

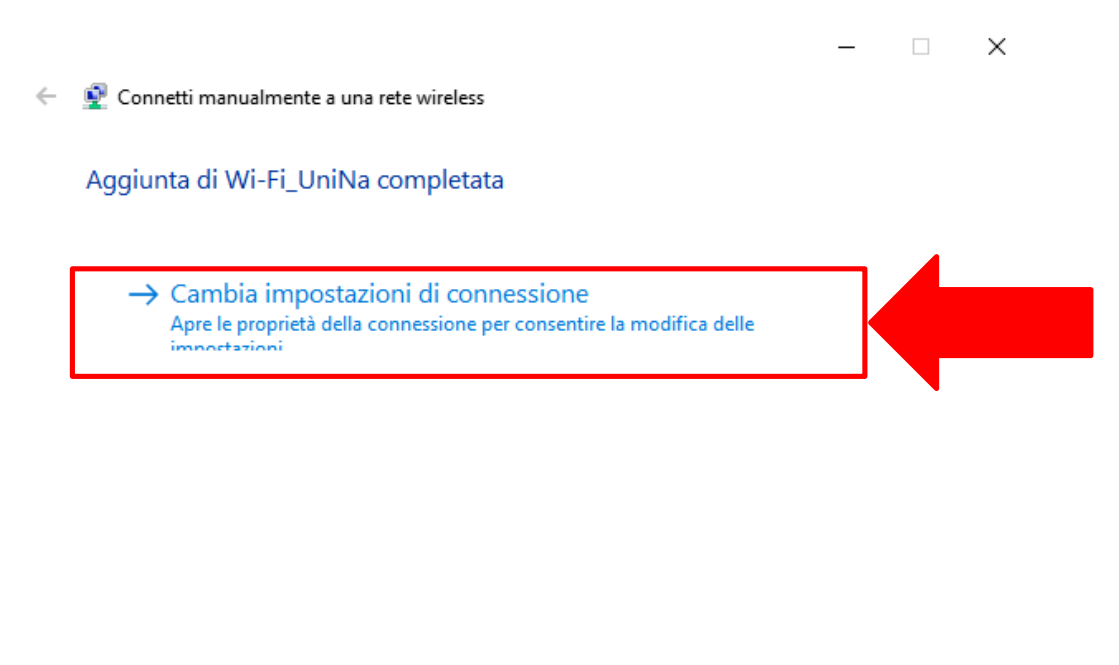

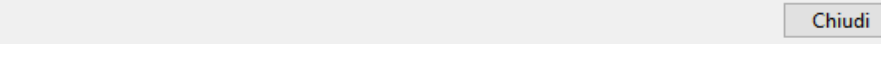

Figura 6: Finestra Connetti manualmente a una rete wireless

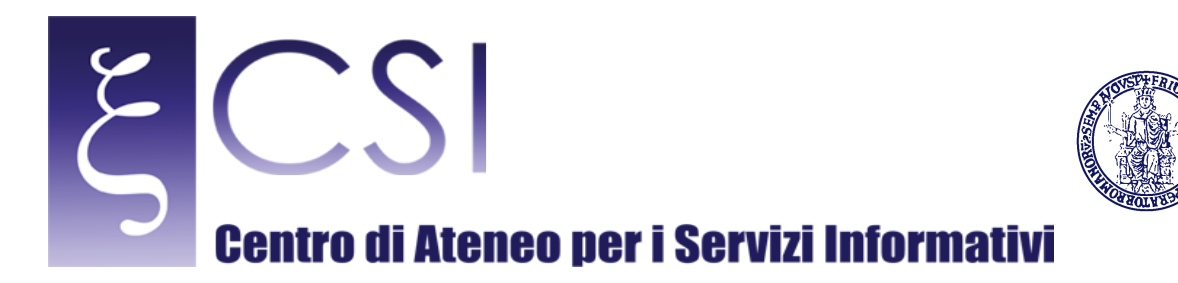

G. Nella finestra *Wi-Fi\_UniNa Proprietà rete wireless*, nella scheda *Connessione* lasciare selezionata l'opzione *CONNETTI AUTOMATICAMENTE QUANDO LA RETE SI TROVA NEL CAMPO DEL COMPUTER*; deselezionare le opzioni *CERCA ALTRE RETI WIRELESS DURANTE LA CONNESSIONE A QUESTA RETE* e *CONNETTI ANCHE SE LA RETE NON STA TRASMETTENDO IL NOME (SSID)* (figura 7)

Università degli Studi di Napoli

EDFRI

Fare click sulla scheda Sicurezza [si aprirà la scheda Sicurezza]

| Wi-Fi_UniNa - Proprietà rete wir                               | reless                      | × |
|----------------------------------------------------------------|-----------------------------|---|
| Connessione Sicurezza                                          |                             |   |
|                                                                |                             |   |
| Nome:                                                          | Wi-Fi_UniNa                 |   |
| SSID:                                                          | Wi-Fi_UniNa                 |   |
| Tipo di rete:                                                  | Punto di accesso            |   |
| Disponibilità della rete:                                      | Tutti gli utenti            |   |
|                                                                |                             |   |
| Connetti automaticamente c<br>campo del computer               | quando la rete si trova nel |   |
| Cerca altre reti wireless durante la connessione a questa rete |                             |   |
| Connetti anche se la rete no (SSID)                            | on sta trasmettendo il nome |   |
|                                                                |                             |   |
|                                                                | OK Annulla                  |   |

Figura 7: Finestra Wi-Fi\_UniNa Proprietà rete wireless: Scheda Connessione

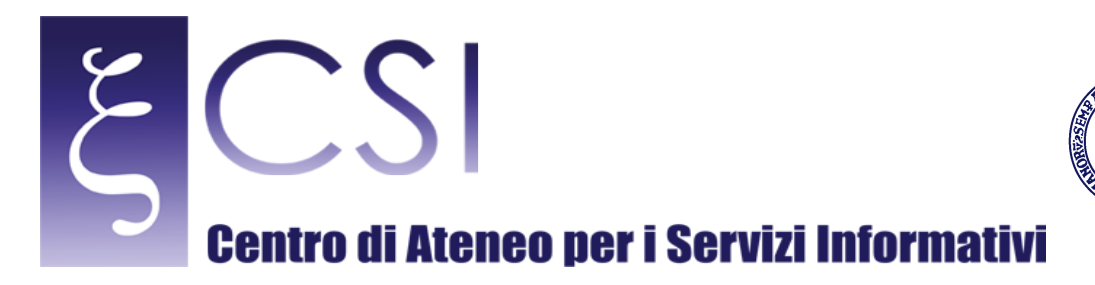

H. Nella scheda Sicurezza della finestra Wi-Fi\_UniNa Proprietà rete wireless impostare il metodo di autenticazione di rete su Microsoft: PEAP (Protected EAP). Inoltre, se lo si desidera, si può lasciare selezionata l'opzione MEMORIZZA CREDENZIALI PER LA CONNESSIONE AD OGNI ACCESSO (figura 8). In tal caso, dopo il primo accesso, non verrà più chiesto di inserire le credenziali.

Università degli Studi di Napoli

EDFRI

Fare click sulla pulsante *Impostazioni* [si aprirà la scheda *Proprietà-PEAP*]

| WI-FI_UniNa - Propriet                                                       | a rete wireless                          | ~       |
|------------------------------------------------------------------------------|------------------------------------------|---------|
| Connessione Sicurezz                                                         | a                                        |         |
| Tipo di sicurezza:<br>Tipo di crittografia:                                  | WPA2-Enterprise                          | ×<br>×  |
| Scegliere un metodo o<br>Microsoft: PEAP (Pro<br>Memorizza creden<br>accesso | li autenticazione di rete<br>tected EAP) | i       |
| Impostazioni avanza                                                          | ate                                      |         |
|                                                                              | ОК                                       | Annulla |

Figura 8: Finestra Wi-Fi\_UniNa Proprietà rete wireless: Scheda Sicurezza

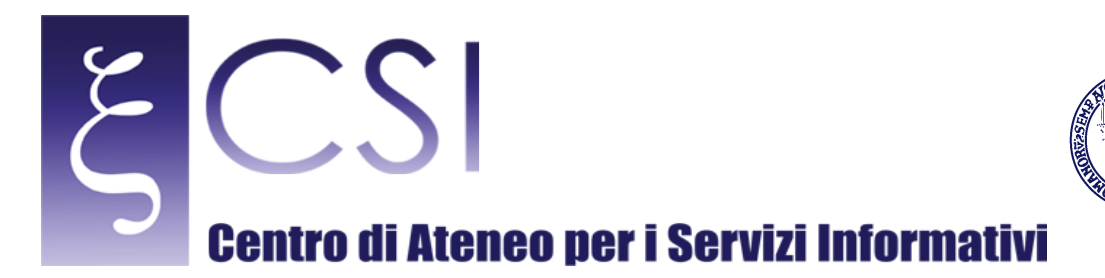

I. Nella finestra *Proprietà PEAP* assicurarsi che le opzioni selezionate risultino come quelle illustrate nella figura 9:

Università degli Studi di Napoli

*SFRI* 

- Verifica l'identità del server mediante convalida del certificato = NO
- Abilita riconnessione rapida = SI
- Disconnetti se il server non presenta TLV di cryptobinding = NO
- Consenti privacy identità = NO

Assicurarsi che nella sezione *Selezionare il metodo di autenticazione* risulti selezionato il metodo **PASSWORD PROTETTA (EAP-MSCHAPV2)** 

Fare click sul pulsante *Configura* [si aprirà la finestra *Proprietà EAP MSCHAPv2*]

| Proprietà PEAP                                                       | × |
|----------------------------------------------------------------------|---|
| Per la connessione:                                                  |   |
| Verifica l'identità del server mediante convalida del certificato    |   |
| Connetti ai server seguenti (esempi: srv1;srv2;.*\.srv3\.com):       |   |
|                                                                      |   |
| Autorità di certificazione radice attendibili:                       |   |
| AddTrust External CA Root                                            |   |
| Baltimore CyberTrust Root                                            |   |
| Certum CA                                                            |   |
| Certum Trusted Network CA                                            |   |
| Class 3 Public Primary Certification Authority                       |   |
| <                                                                    |   |
| Notifiche prima della connessione:                                   | 1 |
| Informa l'utente se non è nossibile verificare l'identità del server |   |
| morna raterite se non e possibile verneare nachata der server        |   |
| Selezionare il metodo di autenticazione:                             |   |
| Password protetta (EAP-MSCHAP v2)  V Configura                       |   |
| Abilita riconnessione rapida                                         |   |
| Disconnetti se il server non presenta TLV di cryptobinding           |   |
| Consenti privacy identità                                            |   |
|                                                                      |   |
|                                                                      |   |
| OK Annulla                                                           |   |

Figura 9: Finestra Proprietà- PEAP

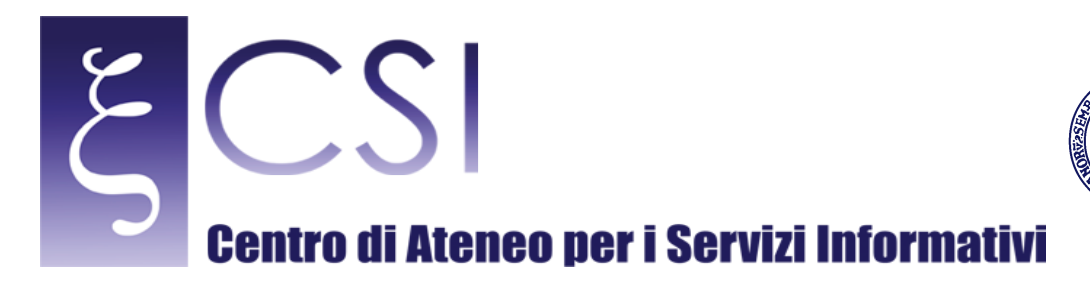

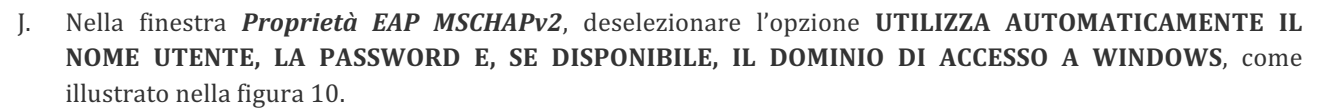

Università degli Studi di Napoli

)FR I

Fare click sul pulsante **OK** [si chiuderà la finestra *Proprietà EAP MSCHAPv2*]

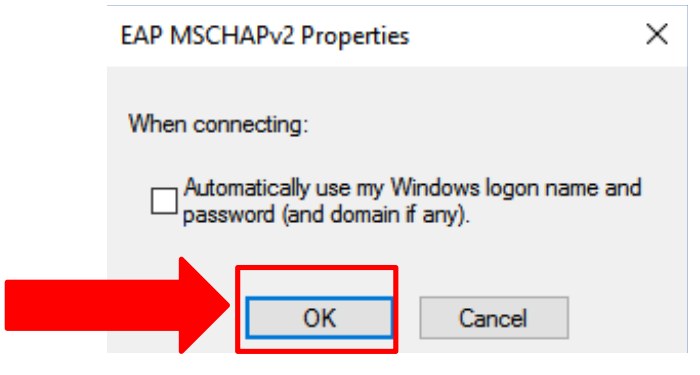

Figura 10: Finestra Proprietà EAP MSCHAPv2

Riapparirà la finestra *Proprietà PEAP* nella quale occorre fare click sul pulsante **OK** (vedi figura 11) [si chiuderà la finestra *Proprietà PEAP*]

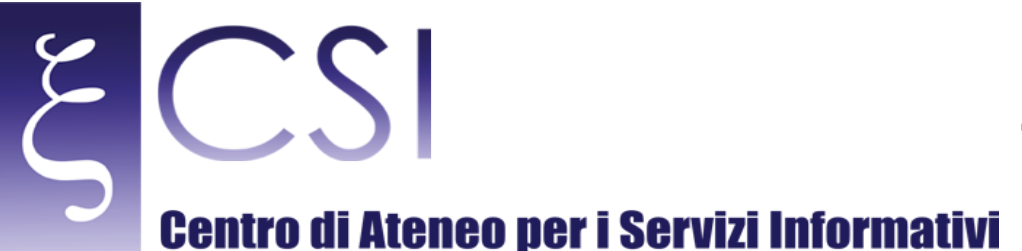

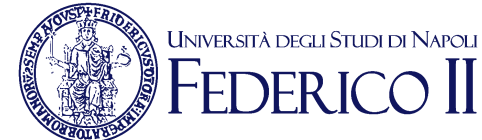

#### Proprietà PEAP × Per la connessione: Verifica l'identità del server mediante convalida del certificato Connetti ai server seguenti (esempi: srv1;srv2;.\*\.srv3\.com): Autorità di certificazione radice attendibili; AddTrust External CA Root ٨ America Online Root Certification Authority 1 Baltimore CyberTrust Root Certum CA Certum Trusted Network CA Class 3 Public Primary Certification Authority COMODO RSA Certification Authority < > Notifiche prima della connessione: Informa l'utente se non è possibile verificare l'identità del server Selezionare il metodo di autenticazione: Password protetta (EAP-MSCHAP v2) $\sim$ Configura... Abilita riconnessione rapida Disconnetti se il server non presenta TLV di cryptobinding Consenti privacy identità Annulla OK

Figura 11: Finestra Proprietà PEAP.

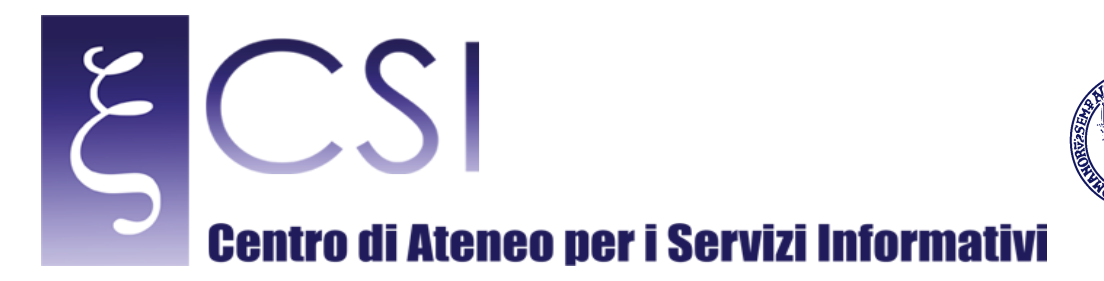

Riapparirà la finestra *Wi-Fi\_UniNa Proprietà rete wireless* che mostrerà le impostazioni per la connessione di rete appena creata: in questa finestra occorre fare click sul pulsante **Impostazioni Avanzate** (figura 12) [si aprirà la finestra *Impostazioni Avanzate*]

Università degli Studi di Napoli

**EDER** 

| Wi-Fi_UniNa - Proprietà rete wireless               | ×            |
|-----------------------------------------------------|--------------|
| Connessione Sicurezza                               |              |
| Tipo di sicurezza: WPA2-Enterprise                  | ~            |
| Tipo di crittografia: AES                           | ~            |
|                                                     |              |
|                                                     |              |
| Scegliere un metodo di autenticazione di rete       | :            |
| Microsoft: PEAP (Protected EAP) $$                  | Impostazioni |
| Memorizza credenziali per la connessione<br>accesso | a ogni       |
| Impostazioni avanzate                               |              |
|                                                     |              |
|                                                     | OK Annulla   |

Figura 12: Finestra Wi-Fi\_UniNa Proprietà rete wireless

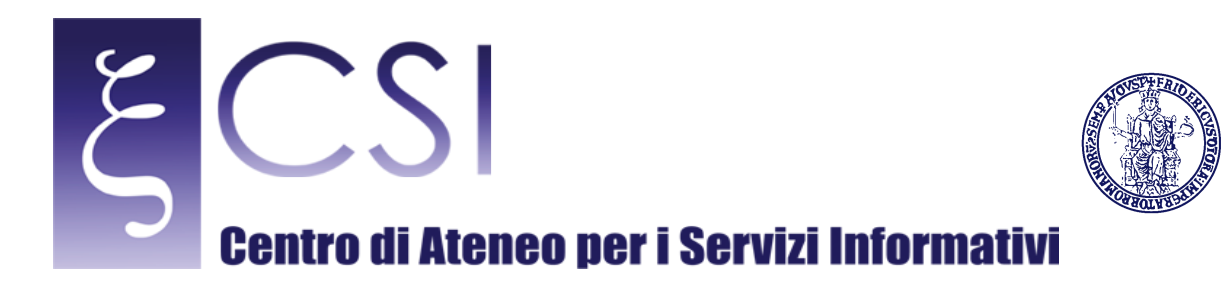

K. Nella finestra *Impostazioni Avanzate*, selezionare l'opzione *Specificare la modalità di autenticazione* ed impostare la modalità *Autenticazione utente* nel campo corrispondente, come illustrato nella figura 13.

Università degli Studi di Napoli

**EDER** 

| Autenticazione otente o computer<br>Autenticazione computer<br>Autenticazione utente<br>Autenticazione Guest<br>Attiva Single Sign-On per la rete<br>Esegui immediatamente prima dell'accesso utente<br>Esegui immediatamente dopo l'accesso utente<br>Ritardo massimo (secondi); 10 |
|----------------------------------------------------------------------------------------------------|
| <ul> <li>Esegui immediatamente prima dell'accesso utente</li> <li>Esegui immediatamente dopo l'accesso utente</li> <li>Ritardo massimo (secondi):</li> </ul>                                                                                                    |
| Ritardo massimo (secondi): 10                                                                                                    |
|                                                                                                    |
| Consenti visualizzazione di finestre di dialogo<br>aggiuntive durante Single Sign-On                                                                                                    |
| La rete utilizza LAN virtuali separate per<br>l'autenticazione computer e utente                                                                                                    |

Figura 13: Finestra Wi-Fi\_UniNa Proprietà rete wireless – Impostazioni Avanzate

Fare click sul pulsante **OK** [si chiuderà la finestra *Impostazioni Avanzate*]. Riapparirà la finestra *Wi-Fi\_UniNa Proprietà rete wireless* di fig. 12: fare click sul pulsante **OK**. Riapparirà la finestra *Connetti manualmente ad una rete wireless* di fig. 6, fare click sul pulsante **CHIUDI**.

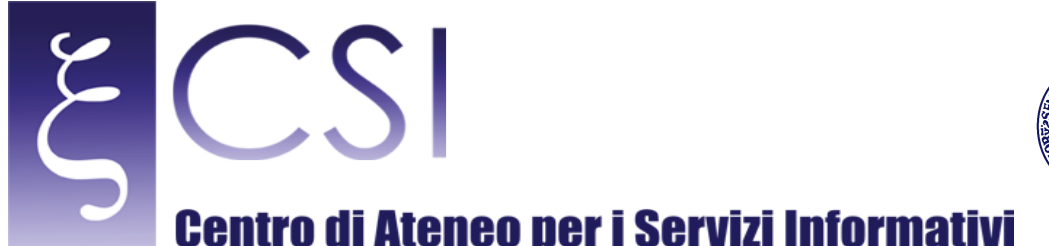

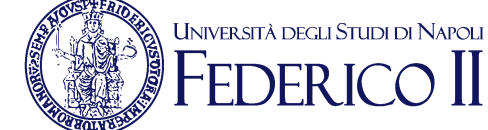

A questo punto abbiamo creato un profilo completo per la rete Wi-Fi\_UniNa, ma non tutte le specifiche consentite da Windows 10 sono coerenti con i parametri richiesti dalla rete. E' necessario, quindi, ricorrere ad un'ultima modifica manuale che verrà illustrata di seguito.

1) Cliccare con il tasto destro sul pulsante Start e selezionare **Prompt dei comandi (Amministratore)** o **Windows Powershell (Amministratore).** Nella finestra che apparirà scrivere: **netsh wlan show profile Wi-Fi\_UniNa** e premere Enter. Il risultato è visibile in figura 14.

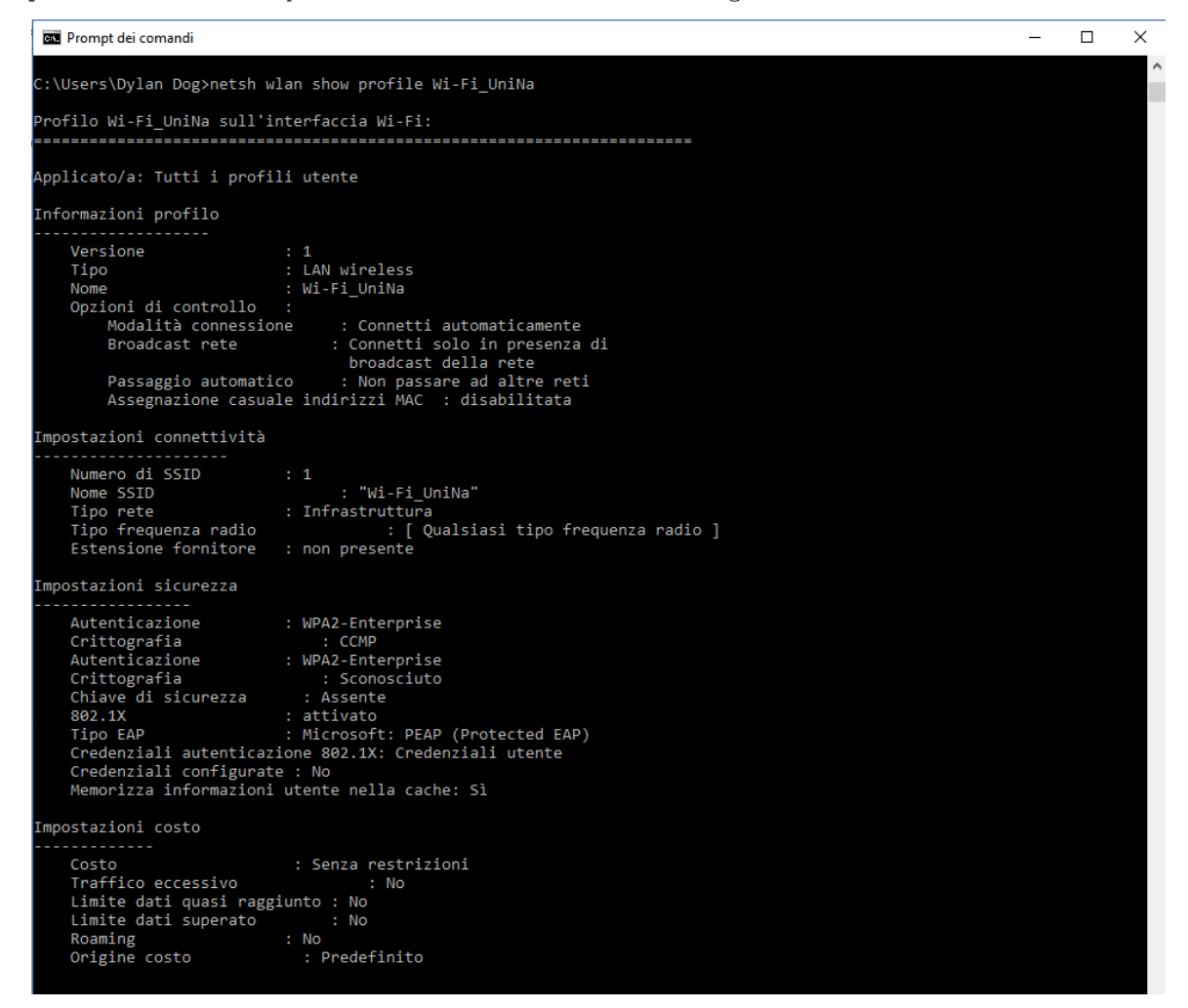

Figura 14: Prompt dei comandi

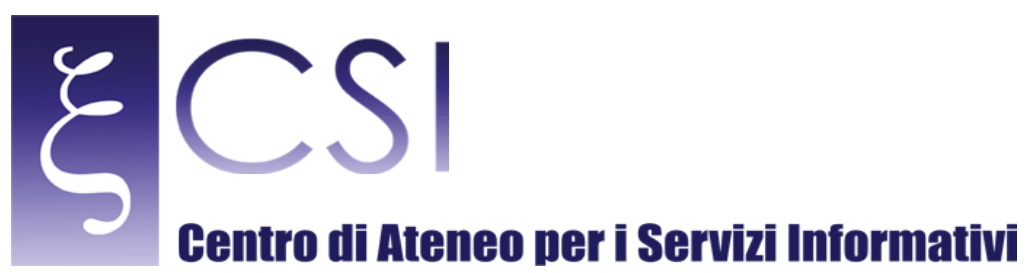

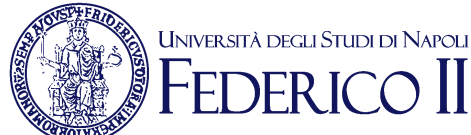

#### 2) Successivamente:

- scrivere **netsh** e premere il tasto **Enter**
- scrivere wlan e premere il tasto Enter
- scrivere set profileparameter name="Wi-Fi\_UniNa" authentication=wpa2 encryption=tkip authMode=userOnly e premere il tasto Enter
- scrivere set profileparameter name="Wi-Fi\_UniNa" authentication=wpa encryption=tkip authMode=userOnly e premere il tasto Enter

Il risultato è mostrato in figura 15.

🔤 Prompt dei comandi - netsh

netsh wlan>set profileparameter name=Wi-Fi\_UniNa authentication=wpa2 encryption=tkip authMode=userOnly Aggiornamento del profilo "Wi-Fi\_UniNa" sull'interfaccia "Wi-Fi" completato. netsh wlan>set profileparameter name=Wi-Fi\_UniNa authentication=wpa encryption=tkip authMode=userOnly Aggiornamento del profilo "Wi-Fi\_UniNa" sull'interfaccia "Wi-Fi" completato.

Figura 15: Modifica dell'authentication e dell'encryption

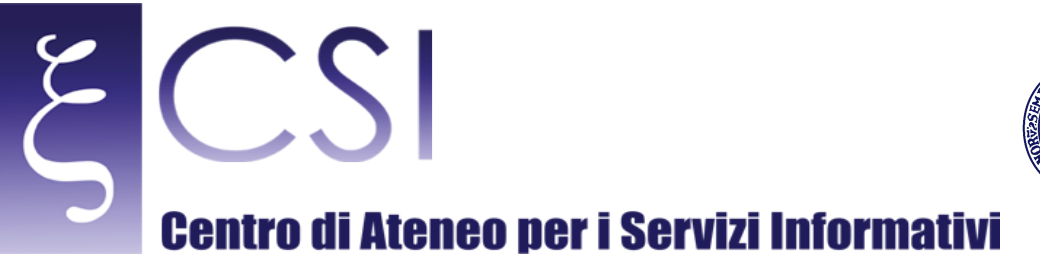

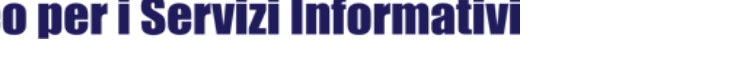

Università degli Studi di Napoli

FR I

Completata la configurazione è possibile attivare la scheda wireless in due modi:

- 1. (Fisicamente) Utilizzando la combinazione di tasti "Fn + F2 (se sul tasto F2 è designato il simbolo di un'antennina o di una parabola). La combinazione può cambiare da marca a marca di PC. Eventualmente consultare il manuale fornito a corredo del computer.
- 2. (Logicamente) Cliccando col tasto sinistro sull'icona Notifiche,

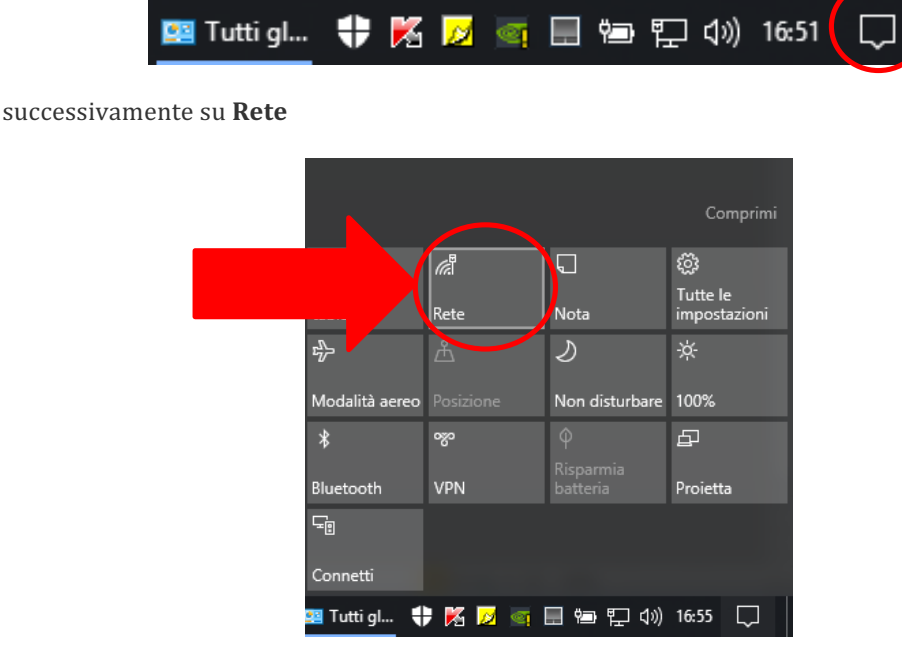

infine su Wi-Fi.

| <u>Impostazio</u> | <u>ni di rete</u> |             |
|-------------------|-------------------|-------------|
| lin<br>Mi Ei      | r∰<br>Modalità    |             |
| 🔛 Tutti gl        |                   | <br>16:58 💭 |

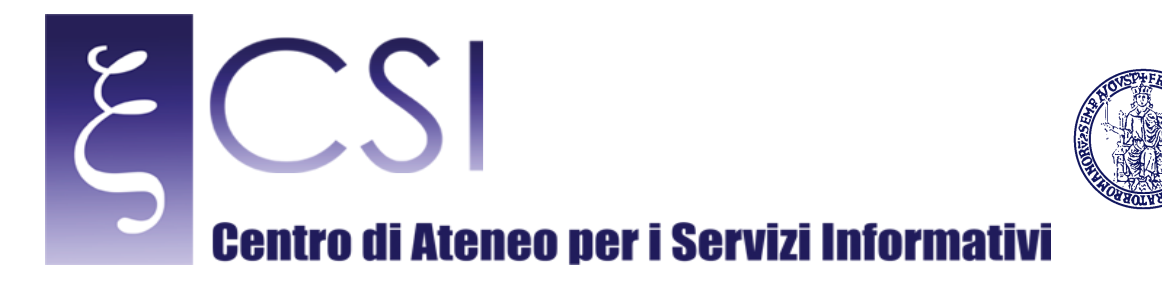

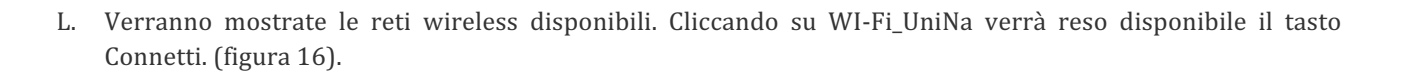

| Wi-Fi_<br>Protet  | <b>_UniNa</b><br>tta    |            |         |  |
|-------------------|-------------------------|------------|---------|--|
| <b>~</b> C        | onnetti autom           | aticamente |         |  |
|                   |                         | Сог        | nnetti  |  |
| Impostazio        | <u>ni di rete</u>       |            |         |  |
| <i>M</i><br>Wi-Fi | ත්<br>Modalità<br>aereo |            |         |  |
| 🛛 Win10.d         | 🖡 🔀 🖂 🕻                 | _ 🖮 ঢ় 🗤   | 15:59 💭 |  |

Università degli Studi di Napoli

**DFRI** 

Figura 16: Menu Reti disponibili per la connessione

- M. A questo punto, se si è in prossimità di un access point di ateneo, verrà mostrata la finestra Sicurezza di Windows – Autenticazione di rete (vedi figura 17) tramite la quale l'utente può inserire le proprie credenziali, come segue:
  - 1) nel campo **NOME UTENTE** l'utente deve inserire la propria username dell'account unina seguita dalla stringa di dominio, ovvero
    - se l'utente è accreditato con la casella di posta elettronica <u>nome.cognome@unina.it</u>, deve inserire la stringa **nome.cognome@unina.it**
    - se l'utente è accreditato con la casella di posta elettronica <u>nome.cognome@studenti.unina.it</u> deve inserire la stringa **nome.cognome@studenti.unina.it**
  - 2) nel campo **PASSWORD** l'utente deve inserire la propria *password di posta elettronica Unina*

Fare click sul pulsante **OK** per accedere alla rete

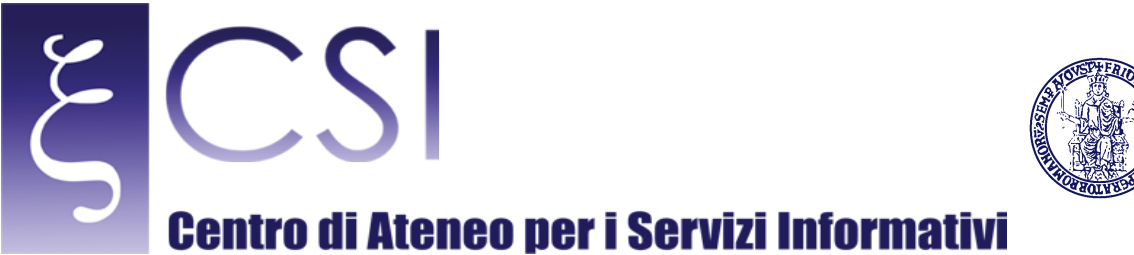

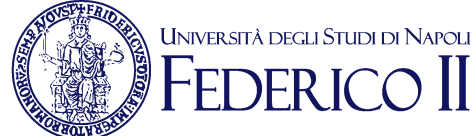

# Sicurezza di Windows × Accedi Nome utente Password Dominio: OK Annulla

Figura 17: Finestra Sicurezza di Windows – Autenticazione di rete

**NOTA:** Il principale motivo di una connessione rifiutata potrebbe essere legato all'installazione di due certificati di sicurezza che possono mancare nell'elenco predefinito del sistema operativo e cioè:

#### UTN-USERFirst-Hardware.cer

#### TERENASSLCA.cer

Tali certificati si identificano con due file scaricabili dal sito web del CSI alla pagina <u>http://www.csi.unina.it/certificati</u>.

L'installazione avviene in maniera automatica semplicemente effettuando un doppio click su ciascuno dei due file.